#### Wi-Fi につながらなかった場合の対処方法 ①

#### Android 10 以降のOSのスマホをお持ちの方

1.「設定」→「ネットワークとインターネット」から Wi-Fi の設定画面を開きます。

2. 中央付近の「プライバシー」という項目が「ランダムな MAC を利用する(デフォルト)」になって いないか確認します。

3.「ランダムな MAC アドレスを使用する」の場合はタップして「デバイスの MAC を使用する」に設 定変更します。

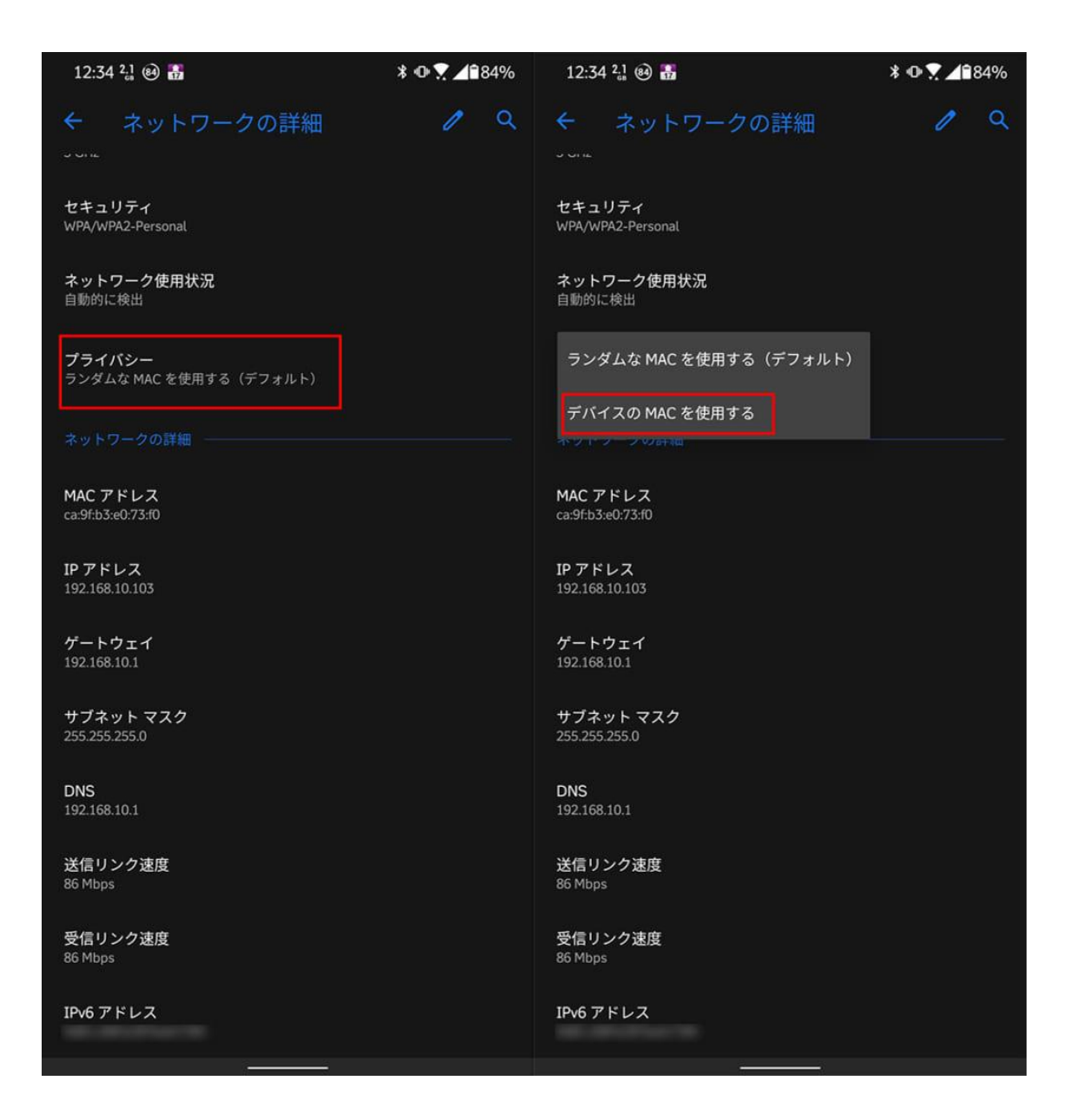

# Wi-Fi につながらなかった場合の対処方法 ②

## iOS 14の iPhone 、iPad OS14の iPad をお持ちの方

- 1.「設定」から Wi-Fi の設定画面を開きます。
- 2. ネットワーク「BH-POINT」の横にある情報ボタン「iマーク」をタップします。
- 3.「プライベートアドレス」を OFF 側へタップします。

|            | ati 🗢 🔳 |                              | ati ≎ ∎                                                                    |
|------------|---------|------------------------------|----------------------------------------------------------------------------|
| く 設定 Wi-Fi |         |                              | K Wi-Fi                                                                    |
|            |         |                              |                                                                            |
| Wi-Fi      |         |                              | このネットワーク設定を削除                                                              |
|            | • 🗢 🛈   |                              | 1                                                                          |
|            |         |                              | 自動接続                                                                       |
| マイネットワーク   |         |                              | · · · · · · · · · · · · · · · · · · ·                                      |
|            | 🔒 🗢 🚺   | $\overline{\mathbf{\Theta}}$ | プライベートアドレス                                                                 |
| ほかのネットワーク  |         |                              | Wi-Fiアドレス                                                                  |
|            | a 🗟 🛈   |                              | プライベートアドレスを使用することで、複数のWi-Fiネットワーク<br>間のiPhoneのトラッキングを減らすことができます。           |
|            | 🔒 후 🚺   |                              | 省データモード                                                                    |
|            | 🔒 🗢 🚺   |                              | 省データモードを使用すると、モバイル通信ネットワークまたは選<br>択された特定のWi-FiネットワークでのiPhoneのデータ使用量を節      |
|            | a 🗢 🚺   |                              | 約することができます。省データモードをオンにすると、自動アッ<br>ブデートや*写真*の同期などのバックグラウンドタスクが一時停止<br>されます。 |
|            | 🔒 🗢 i   |                              | IPV4アドレス                                                                   |

# Wi-Fi につながらなかった場合の対処方法 ③

## Watch OS7 の Appele watch をお持ちの方

1.「設定」から Wi-Fi の設定画面を開きます。

2. ネットワーク「BH-POINT」をタップします。ネットワークにまだ接続していない場合は、その名 前を左にスワイプして詳細ボタン…をタップします。

3.「プライベートアドレス」を OFF 側へタップします。

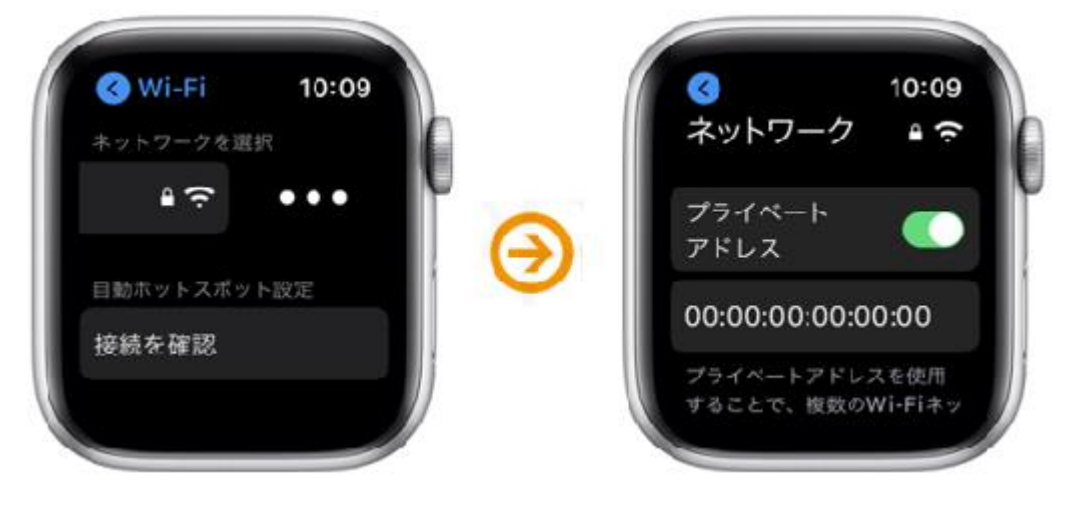